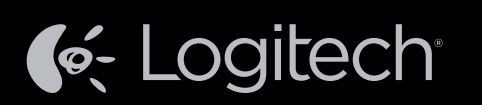

# Logitech<sup>®</sup> Harmony Ultimate

Installationsguide Konfigurationsvejledning Installeringshåndbok

Svenska

Dansk Norsk

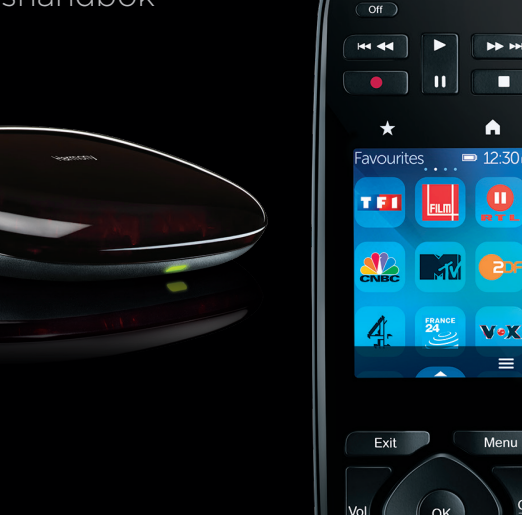

Harmony

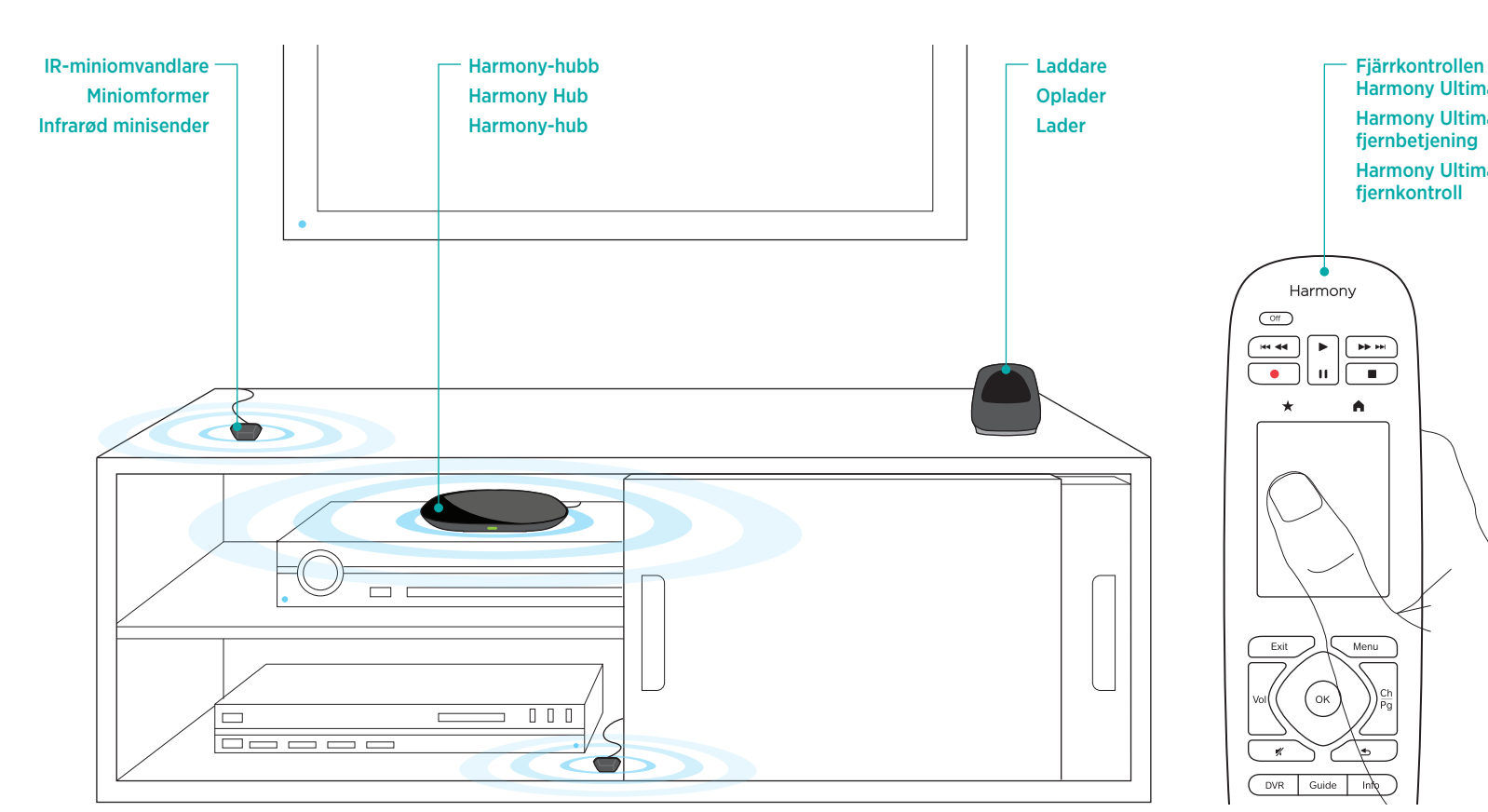

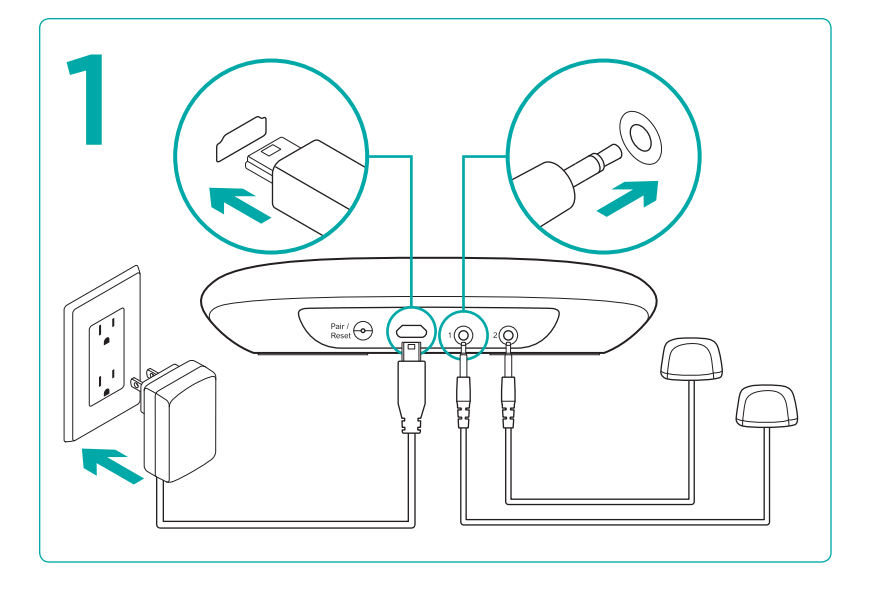

# Anslut Harmony-hubben och miniomvandlarna

Anslut Harmony-hubben till ett eluttag och placera den inuti ditt underhållningssystem. Anslut IR-miniomvandlarna till portarna på Harmony-hubbens baksida. Ställ den ena miniomvandlare ovanpå ditt underhållningssystem för att styra tv:n, och ställ den andra miniomvandlaren inuti samma skåp som hubben, men på en annan hylla.

#### Tilslutning af Harmony Hub og minisendere

Slut Harmony Hub til et strømstik, og placer den i din hjemmebiograf. Slut IR-minisenderne til portene på bagsiden af Harmony Hub. Placer én minisender ovenpå dit system for at kontrollere tv'et, og placer den anden minisender inde i skabet på en anden hylde end din Harmony Hub.

# Kople til Harmony-huben og minisenderne

Kople Harmony-huben til et strømuttak og plasser den inne i underholdningsanlegget. Kople de infrarøde minisendere til portene på baksiden av Harmony-huben. Plasser én minisender på toppen av underholdningsanlegget for å kontrollere tv-en, og plasser den andre minisenderen inne i skapet på en annen hylle enn huben.

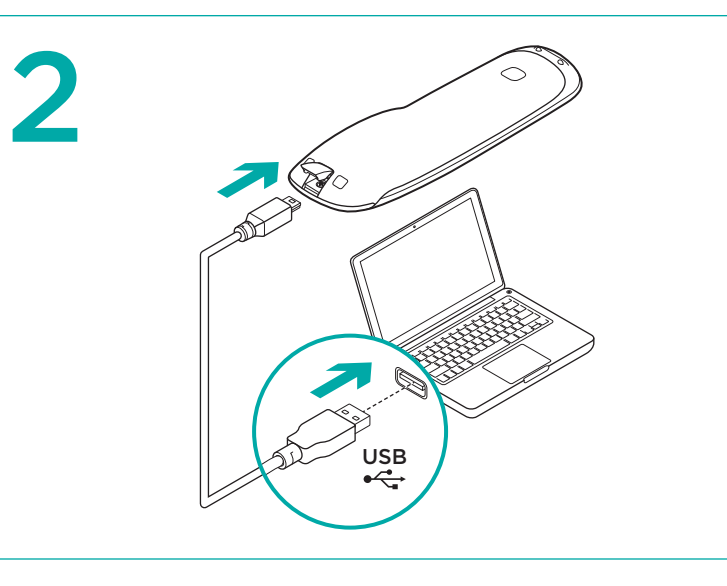

# Programmera din Harmony Ultimate

Gå till myharmony.com på datorn. Du uppmanas att ansluta fjärrkontrollen med den medföljande USB-kabeln. Följ anvisningarna för att ställa in fjärrkontrollen.

# **Programmering af Harmony Ultimate**

Åbn myharmony.com i din browser. Du vil blive spurgt, om du vil tilslutte fjernbetjeningen ved hjælp af det medfølgende USB-kabel. Følg vejledningen for at konfigurere fiernbetieningen.

### **Programmere Harmony Ultimate**

Gå til myharmony.com på datamaskinen. Du får beskjed om å kople til fjernkontrollen med den medfølgende usb-kabelen. Følg instruksjonene for å konfigurere fiernkontrollen

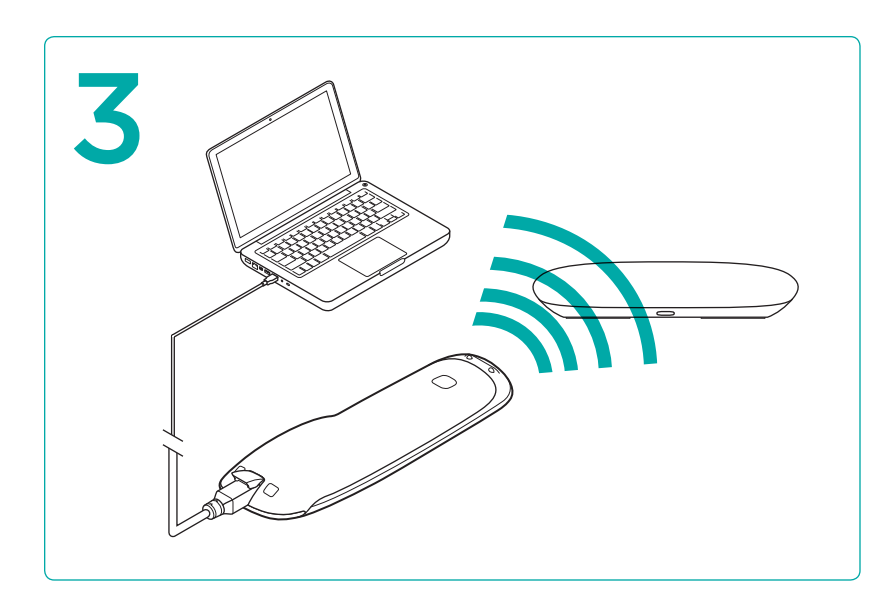

#### Wi-Fi-konfiguration

Under konfigurationen av fjärrkontrollen blir du ombedd att ange ditt Wi-Fi-lösenord för att ansluta Harmony-hubben till ditt hemnätverk. Wi-Fi-konfigurationen gör att du kan använda Harmony-appen i din smartphone. Du behöver alltså inte ansluta hubben till datorn när du uppdaterar dina kontoinställningar.

#### Konfiguration af den trådløse forbindelse

Under konfigurationen af fjernbetjeningen skal du indtaste adgangskoden til det trådløse netværk så Harmony Hub kan sluttes til hjemmenetværket. Ved konfigurationen af det trådløse netværk kan du bruge Harmony-applikationen til din smartphone. På den måde behøver du ikke at slutte din Hub til computeren for at opdatere kontoindstillingerne.

# **Oppsett av Wi-Fi**

Under fjernkontrollkonfigureringen får du beskjed om å angi Wi-Fi-passordet for å kople Harmony Hub til hjemmenettverket. Med Wi-Fi-konfigureringen kan du bruke Harmony App for smarttelefonen, så du slipper å kople Hub til datamaskinen hver gang du oppdaterer kontoinnstillingene.

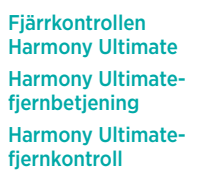

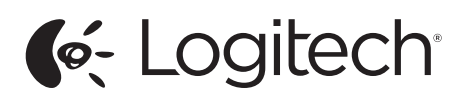

www.logitech.com

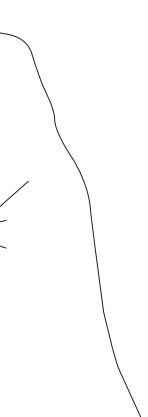

© 2013 Logitech. All rights reserved. Logitech, the Logitech logo, and other Logitech marks are owned by Logitech and may be registered. All other trademarks are the property of their respective owners. Logitech assumes no responsibility for any errors that may appear in this manual. Information contained herein is subject to change without notice

Harmony

🖾 Watch TV

🎵 Listen to Mu 🙉 Play Game

> **—** 11

Off

H44 44

• \*

620-005099.004

4

(BC)

# Testa konfigurationen

När du har synkroniserat kontoinställningarna med fjärrkontrollen följer du anvisningarna i fjärrkontrollen för att kontrollera att styrningen av underhållningssystemet fungerar.

## Afprøvning af konfigurationen

Når kontoindstillingerne er synkroniseret med fjernbetjeningen, skal du følge vejledningen på din fjernbetjening så du kan styre din hjemmebiograf.

# Test oppsettet

Så snart du har synkronisert kontoinnstillingene, følger du instruksjonene på fjernkontrollen for å sjekke at du kan kontrollere anlegget.

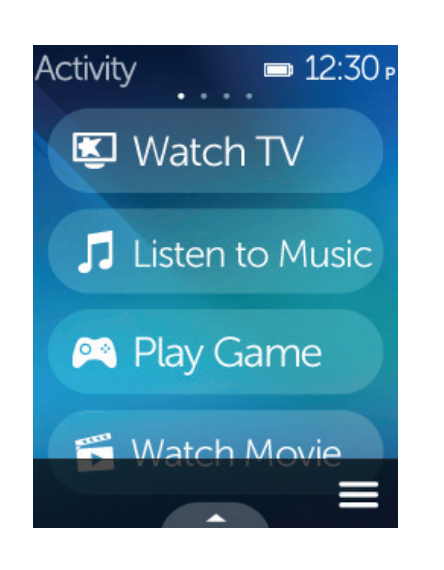

#### Hem/Aktiviteter

🛖-knappen ovanför skärmen ger dig tillgång till olika aktiviteter. Rulla uppåt och neråt för att visa aktiviteterna. Starta underhållningssystemet genom att trycka på en aktivitet.

#### Start/aktiviteter

Med knappen noven over skærmen kan du få adgang til dine aktiviteter. Rul op og ned for at se dine aktiviteter. Tryk på en aktivitet for at tænde for din hiemmebiogra

#### Hiem/aktiviteter

Trykk på **h**-knappen over skjermen for å gå til aktiviteter. Rull opp og ned for å se aktivitetene. Trykk på en aktivitet for å starte underholdningsanlegget

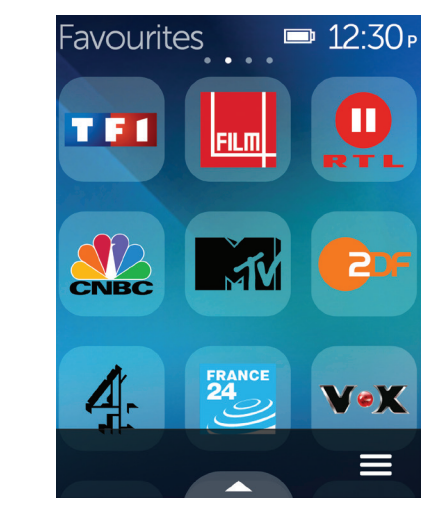

#### Favoriter

Om du trycker på  $\star$ -knappen ovanför skärmen (eller sveper mot vänster från startskärmen) visas dina favoritkanaler. Tryck på en favorit för att växla till den kanalen. Om systemet är avstängt kan du slå på en favoritkanal på tv:n genom att trycka på favoritkanalen. Du kan även navigera snabbt i tv-guiden på skärmen med hjälp av favoriterna.

#### Favoritter

Når du trykker på knappen ★ over skærmbilledet (eller svipper mod venstre fra startskærmen), vises dine yndlingskanaler. Tryk på en foretrukken kanal for at slå over på den. Hvis dit system er slukket, kan du trykke på en foretrukken kanal for at starte aktiviteten Se tv og automatisk slå over på den kanal. Du kan også benytte foretrukne til hurtigt at finde rundt i tv-guiden på skærmen.

#### Favoritter

Trykk på  $\star$ -knappen over skjermen (eller sveip mot venstre fra startskjermen) for å se favorittkanaler. Trykk på en favoritt for å gå til den kanalen. Hvis anlegget er avslått, kan du slå på en kanal ved å trykke på en favoritt. Dette starter Se på tv-aktiviteten på den kanalen. Du kan også bruke favoritter til raskt å navigere i programoversikten på skjermen

# Menu ⑦ Help $\square$ Help Fix it myself 🕭 Edit □ Devices □

👛 Settings

om dina AV-enheter inte är synkade, anpassa den aktuella skärmbilden samt komma åt fjärrkontrollens inställningar och dina reglage för AV-enheter.

Om du trycker på =-ikonen i nedre högra delen av skärmen kan du t.ex. få hjälp

# Menu

Menv

Tryk på ikonet = nederst til højre i et vilkårligt skærmbillede for at få hjælp, hvis dine AV-enheder ikke er synkroniseret. Herfra kan du brugertilpasse dit nuværende skærmbillede, åbne fjernbetjeningens indstillinger og konfigurere enkelte AV-enheder.

# Meny

Trykk på ikonet 🚍 nederst til høyre på ethvert skjermbilde for å få hjelp hvis AV-komponentene er usynkronisert, for å tilpasse skjermbildet som er åpent, for å få tilgang til innstillingene til fjernkontrollen, og for å få tilgang til kontroller for hver enkelt AV-komponent.

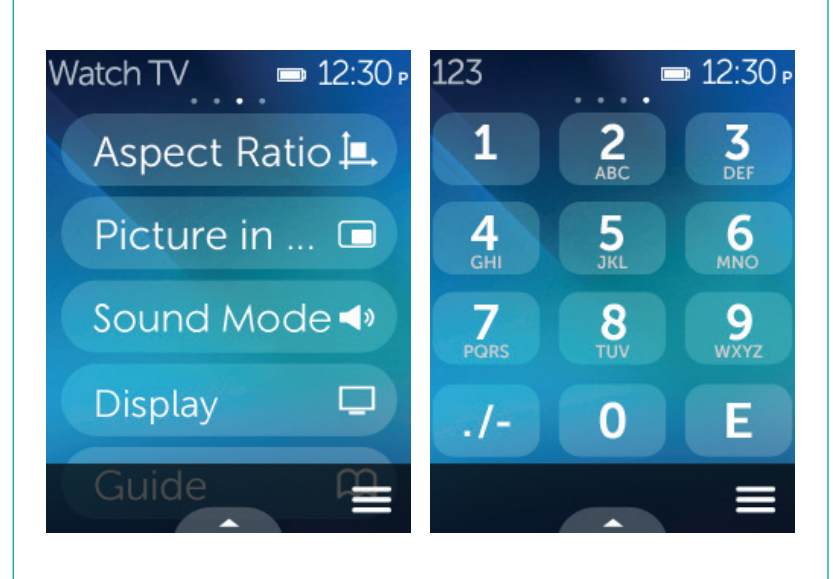

#### Aktivitetskommandon och numeriskt tangentbord

När du har startat en aktivitet kan du svepa åt vänster för att komma åt skärmkommandon för den aktiviteten samt det numeriska tangentbordet på skärmen.

#### Aktivitetskommandoer og numeriske taster

Når du starter en aktivitet, kan du svippe mod venstre og derved åbne skærmkommandoerne for den pågældende aktivitet samt de numeriske taster på skærmen

#### Aktivitetskommandoer og talltastatur

Så snart du har startet en aktivitet, kan du sveipe mot venstre for å få tilgang til skjermkommandoer for aktiviteten samt talltastatur på skjermen.

## Supportinformation

Det finns mer produktinformation och support på Internet. Gå till www.logitech.com/support/ harmonyultimate där du hittar följande:

- Frågor och svar Felsökning
- Supportgemenskap
- Elektronisk dokumentation
- Garantiinformation
- Telefon och e-post till support

#### Supportoplysninger

Der findes flere oplysninger om dit produkt samt support på nettet. Besøg www.logitech.com/support/ harmonyultimate hvor du kan finde:

- Spørgsmål og svar
- Problemløsning
- Supportgruppe
- Onlinedokumentation
- Oplysninger om garanti
- Oplysninger om telefonog e-mailsupport

#### **Støtteinformasjon** Du finner mer informasion om

og støtte for produktet på nett. Gå til www.logitech.com/support/ harmonyultimate hvor du finner: Vanlige spørsmål

- Feilsøking
- Støtte
- Nettbasert dokumentasion
- Garantiinformasjor
- Informasjon om brukerstøtte via telefon og e-post

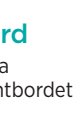

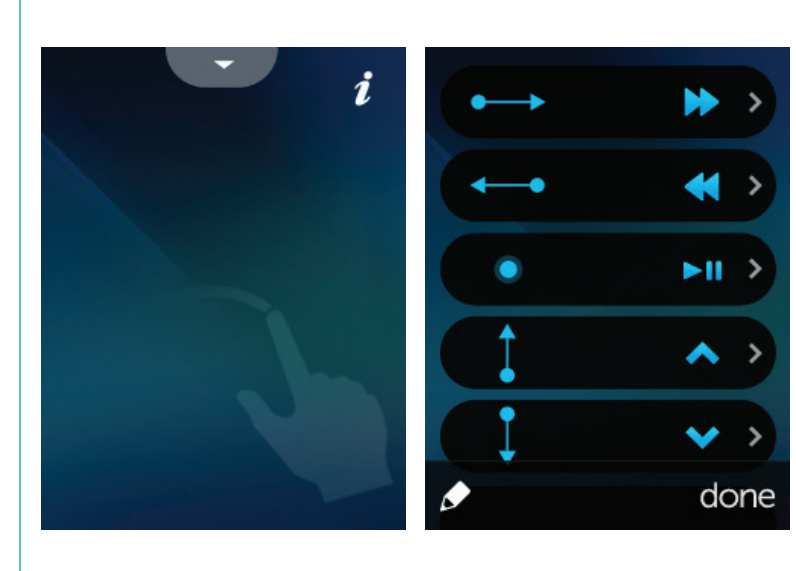

# Gester och tips om gester

Svep uppåt från nedre delen av skärmen medan en aktivitet pågår. Då visas gestläget på skärmen. Med enkla tryckningar och svepningar kan du utföra funktioner i den pågående aktiviteten, t.ex. ändra volym, hoppa framåt eller bakåt, pausa eller spela upp m.m. Om du trycker på i-knappen högst upp visas vilka gester som kan användas för varje aktivitet.

#### Bevægelser og gode råd til bevægelser

Når en aktivitet kører, kan du få vist skærmbilledet for bevægelser ved at svippe op fra bunden af et vilkårligt skærmbillede. Her kan du udføre funktioner med relation til den aktuelle aktivitet ved ganske enkelt at trykke og svippe f.eks. ændring af lydstyrken, frem- og tilbagespoling, afspilning og standsning af denne, osv. Tryk på knappen i foroven for at se hvilke bevægelser der kan bruges til hver aktivitet

#### Bevegelser og hint

Når en aktivitet kjører, kan du vise skjermbildet med bevegelser ved å sveipe oppover fra bunnen av ethvert skjermbilde. Her kan du bruke enkle trykk og sveipebevegelser for å utføre funksjoner i den gjeldende aktiviteten, som å endre lydnivå, gå fremover eller bakover, sette på pause, spille av osv. Trykk på jøverst for å se hvilke bevegelser som er tilgjengelige for hver aktivitet.

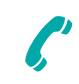

Österreich

# www.logitech.com/support/harmonyultimate

| België/Belgique | Dutch: +32-(0)2 200 64 44<br>French: +32-(0)2 200 64 44 |
|-----------------|---------------------------------------------------------|
| Danmark         | +45-38 32 31 20                                         |
| Deutschland     | +49-(0)69-51 709 427                                    |
| rance           | +33-(0)1-57 32 32 71                                    |
| reland          | +353-(0)1 524 50 80                                     |
| Nederland       | +31-(0)-20-200 84 33                                    |
| Jorge           | +47-(0)24 159 579                                       |

+43-(0)1206091026

| Schweiz/Suisse<br>Svizzera                                     | D +41-(0)22 /61 40 12<br>F +41-(0)22 761 40 16<br>I +41-(0)22 761 40 20<br>E +41-(0)22 761 40 25 |
|----------------------------------------------------------------|--------------------------------------------------------------------------------------------------|
| Sverige                                                        | +46-(0)8-501 632 83                                                                              |
| United Kingdom                                                 | +44-(0)203-024-81 59                                                                             |
| European,<br>Mid. East., &<br>African Hq.<br>Morges, Switzerla | English: +41-(0)22 761 40 25<br>Fax: +41-(0)21 863 54 02<br>and                                  |
| United States                                                  | +1 646-454-3200                                                                                  |